## Schulungsangebot anlegen und Schulungsbedarf hinterlegen

## Neue Schulungen über die Website mit Medien anlegen und Schulungsbedarf für Mitarbeiter hinterlegen

Um Schulungen anlegen und durchführen zu können, muss Ihnen erst das Modul Schulungen freigeschaltet werden. Kontaktieren Sie hierfür bitte den KleanApp-Kundensupport.

## Schulungsangebot anlegen und Bedarf angeben

Wollen Sie ein neues Schulungsangebot anlegen, klicken Sie auf den Reiter Schulungen -> Schulungsangebot. Über der Liste der Schulungsangebote klicken Sie dann auf den Button **Neuer Eintrag**.

| ≡                  | Schulungsangebote                         |                         |             |
|--------------------|-------------------------------------------|-------------------------|-------------|
| Lul Dashboard <    | Neuer Eintrag                             |                         |             |
| Jetzt bestellen    |                                           |                         |             |
| Dokumente          | Ziehen Sie eine Spalte hierhin, um danach | zu gruppieren           |             |
| 🞓 Schulungen 💦 🗸   |                                           | Name                    | F Bemerkung |
| Schulungsteilnahme |                                           | 0                       | Q           |
| 📽 Schulungsbedarf  | œ û                                       | Hygiene Schulungen      |             |
| 😰 Schulungsangebot | C D                                       | Sicherheitsunterweisung |             |

Geben Sie einen Namen, Inhalt und evt. Bemerkung ein. Der Inhalt ist als Text auf den Teilnahmebestätigungen der Mitarbeiter zu sehen. Die Bemerkung dient nur internen Zwecken. Wichtig: Wählen Sie außerdem die Benutzergruppen aus, für die Bedarf an der Schulung besteht und klicken Sie auf **Speichern**.

| ≡                                                               | Schulungsangebot neu anlegen                                                         |
|-----------------------------------------------------------------|--------------------------------------------------------------------------------------|
| Lill Dashboard <                                                | Stammdaten                                                                           |
| 🖶 Jetzt bestellen                                               |                                                                                      |
| Dokumente                                                       | Stammdaten                                                                           |
| 🞓 Schulungen 🛛 🤇                                                | Name                                                                                 |
| P Schulungsteilnahme                                            | Unterweisung zur Arbeitssicherheit und zum Gesundheitsschutz                         |
| Schulungsbedarf                                                 | Dauer 1.5 h                                                                          |
| 🞓 Schulungsangebot                                              |                                                                                      |
| Qe Chat <                                                       | Persönliche Schutzausrüslung, Brandschutz im Betrieb, Allgemeine Sicherheitshinweise |
| Ø Zeiterfassung <                                               |                                                                                      |
| i Berichtswesen 🤇                                               | Zukire Veresite                                                                      |
| 🛱 Geplante Kontrollen <                                         | Alie 12 Monate                                                                       |
| Raumbuch                                                        |                                                                                      |
| 🛱 Stammdaten <                                                  |                                                                                      |
| ? Hilfe                                                         | Schulungsbedarf                                                                      |
| Ticketsystem <                                                  | Auszubildender     FacilityManagement                                                |
| # Startseite                                                    | Führungskraft                                                                        |
| Mustermann. Test                                                | Objektiettung                                                                        |
|                                                                 | Reinigungskraft                                                                      |
| Support<br>Sie können uns geme<br>telefonisch zwischen 9 und 17 | Abbrechen Speichern                                                                  |

Um Medien (Videos, PDFs) zur Schulung hinzuzufügen, gehen Sie wieder auf Schulungen -> Schulungsangebot und klicken Sie in der Übersicht der Schulungsangebote auf den **Edit-Button** neben der betreffenden Schulung.

| _                  |                                                         |                                                              |  |
|--------------------|---------------------------------------------------------|--------------------------------------------------------------|--|
| =                  | Schulungsangebote                                       |                                                              |  |
| Lill Dashboard <   | Neuer Eintrag                                           |                                                              |  |
| Jetzt bestellen    |                                                         |                                                              |  |
| Dokumente          | Ziehen Sie eine Spalte hierhin, um danach zu gruppieren |                                                              |  |
| 🖻 Schulungen 🛛 🗸   |                                                         | Name                                                         |  |
| Schulungsteilnahme |                                                         | ٩                                                            |  |
| Schulungsbedarf    |                                                         | Unterweisung zur Arbeitssicherheit und zum Gesundheitsschutz |  |
| 🖻 Schulungsangebot | C fi                                                    | Sicherheitsunterweisung                                      |  |

Neben den Grunddaten des Schulungsangebots befindet sich auf der rechten Seite eine Liste der zugehörigen Medien. Wenn Sie auf **Neuer Eintrag** klicken, können Sie ein neues PDF oder Video hochladen.

| Stammdaten                                                                           |                               |     |            |             |                     |  |  |
|--------------------------------------------------------------------------------------|-------------------------------|-----|------------|-------------|---------------------|--|--|
| Stammdaten                                                                           |                               |     |            |             |                     |  |  |
| Name                                                                                 | Neuer Eintrag                 |     |            |             |                     |  |  |
| Unterweisung zur Arbeitssicherhe                                                     | eit und zum Gesundheitsschutz |     | Sortierung | Bezeichnung | Link Video oder PDF |  |  |
| Dauer 1,5 h                                                                          |                               |     |            |             |                     |  |  |
|                                                                                      |                               | 11. |            |             |                     |  |  |
| Persönliche Schutzausrüstung, Brandschutz im Betrieb, Allgemeine Sicherheitshinweise |                               |     |            |             |                     |  |  |
|                                                                                      |                               | 11. |            |             |                     |  |  |
| Zyklus Vorgabe                                                                       |                               |     |            |             |                     |  |  |
| Alle 12 Monate                                                                       |                               | ~   |            |             |                     |  |  |
| Aktiv                                                                                | Ja                            | ~   |            |             |                     |  |  |

Geben Sie einen Namen für das Medium ein. Wählen Sie außerdem aus, ob Sie ein PDF oder Video hochladen wollen oder ob Sie ein Youtube-Video einbetten wollen. Sie werden dann entweder zum Upload weitergeleitet oder können den Link des Youtube-Videos eingeben.

Die Sortierung gibt die Reihenfolge, in der die Medien während einer Schulung gezeigt werden, wieder. Medien mit kleinerer Zahl werden vor Medien mit einer höheren Sortierung gezeigt.

| Schulungsmedien bearbeiten/anlegen            |  |
|-----------------------------------------------|--|
| Name                                          |  |
| Brandschutz                                   |  |
| Sortierung                                    |  |
| 1                                             |  |
| PDF hochladen  DATEI WÄHLEN (PDF-DATEI)       |  |
| Brandschutz.pdf 20 kb<br>Bereit zum hochladen |  |
| O Video hochladen                             |  |
| O Youtube-Video einbetten                     |  |
| Abbrechen Speichern                           |  |